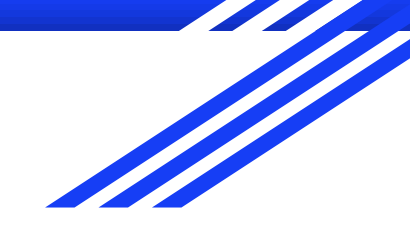

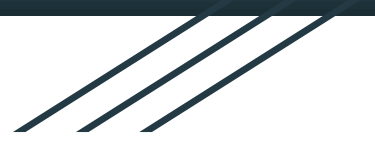

# 基隆市 教育網路單一帳號管理系統

110年6月2日

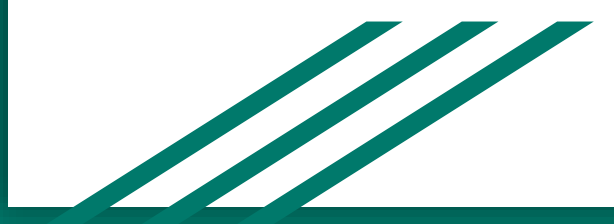

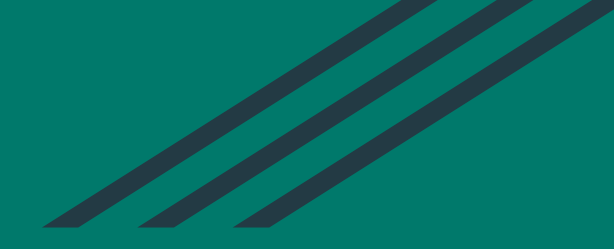

# OpenID忘記密碼

1. aa1234忘記密碼 2. aa1234@gm.kl.edu.tw 忘記密碼 (兩者作法皆同) OpenID忘記密碼

### 基隆市教育網路單一帳號入口網

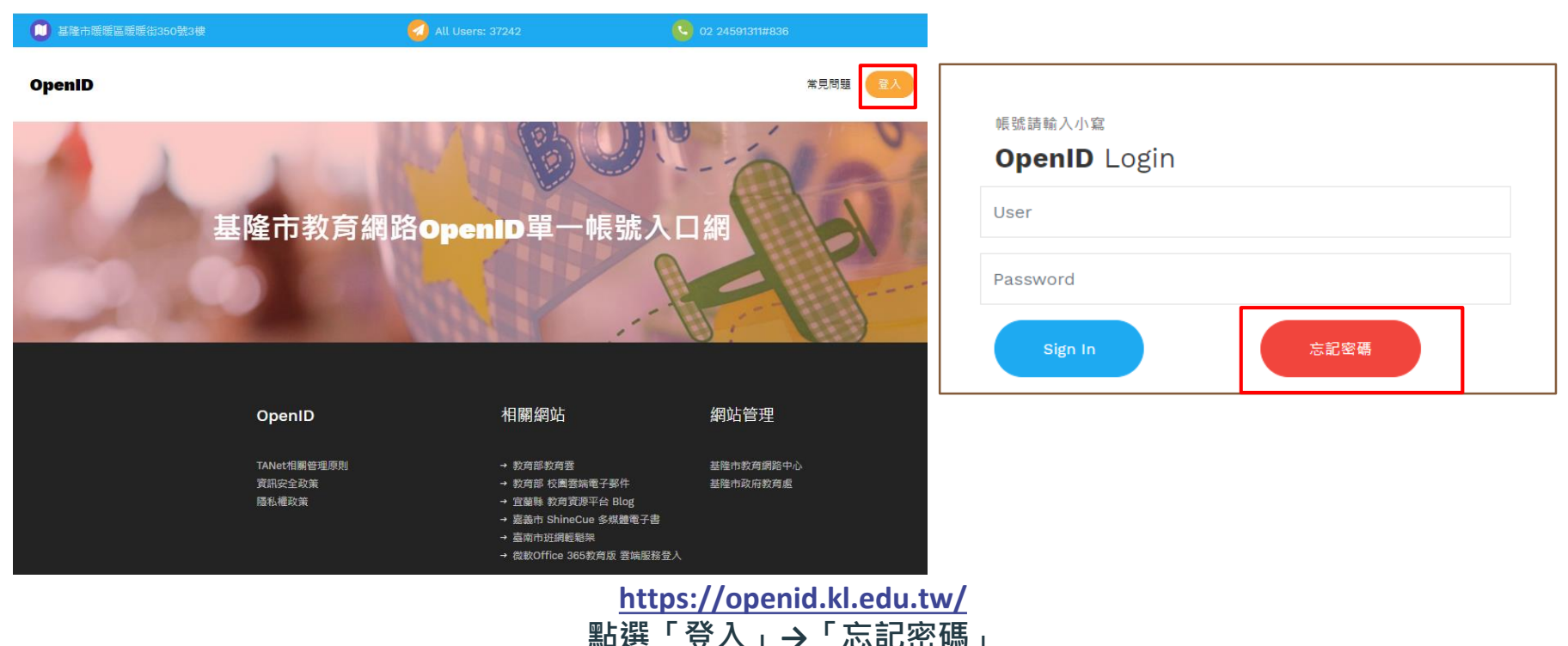

OpenID忘記密碼

### 基隆市教育網路單一帳號入口網

常見問題

#### OpenID

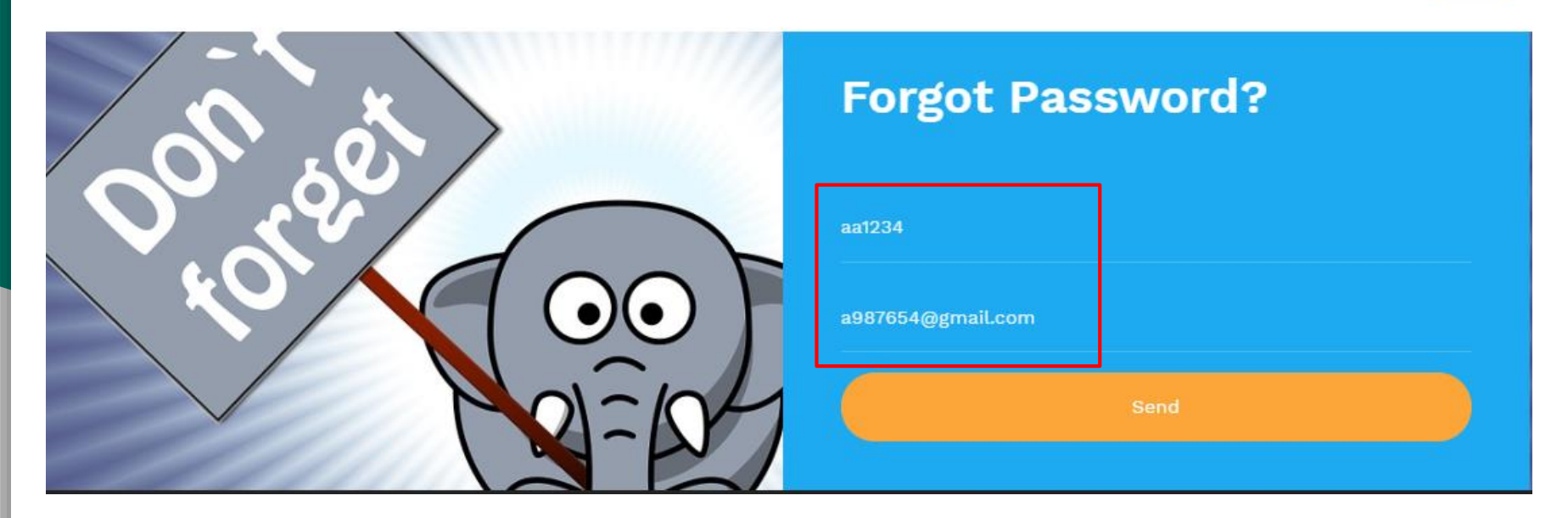

1. 輸入「小寫」帳號,格式如aa1234
2. 輸入申請時所留電子郵件
3. 按「Send」

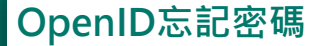

OpenID

### 基隆市教育網路單一帳號入口網

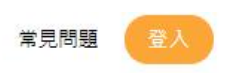

成功! 請檢查您的消息以獲取電子郵件重設密碼

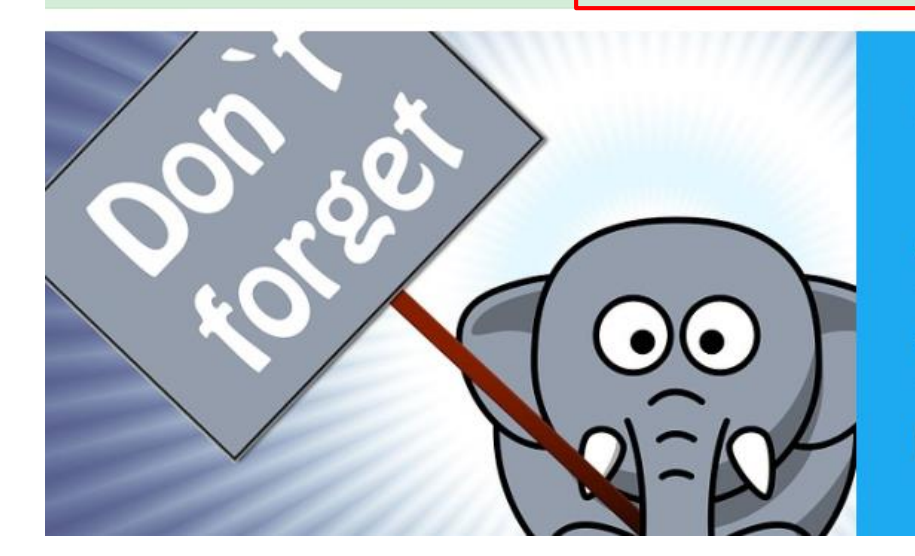

#### **Forgot Password?**

| Account |  |
|---------|--|
| Email   |  |
|         |  |

至電子郵件信箱收信,並依據信件指示重設密碼 【提醒】此連結具時效性,請盡速完成重設密碼

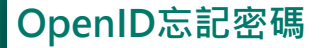

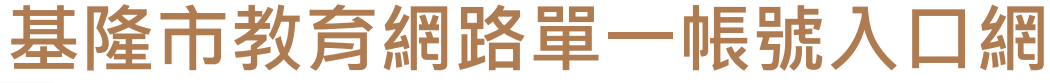

重設密碼 > 🛯 🖉 🖉

**e** C

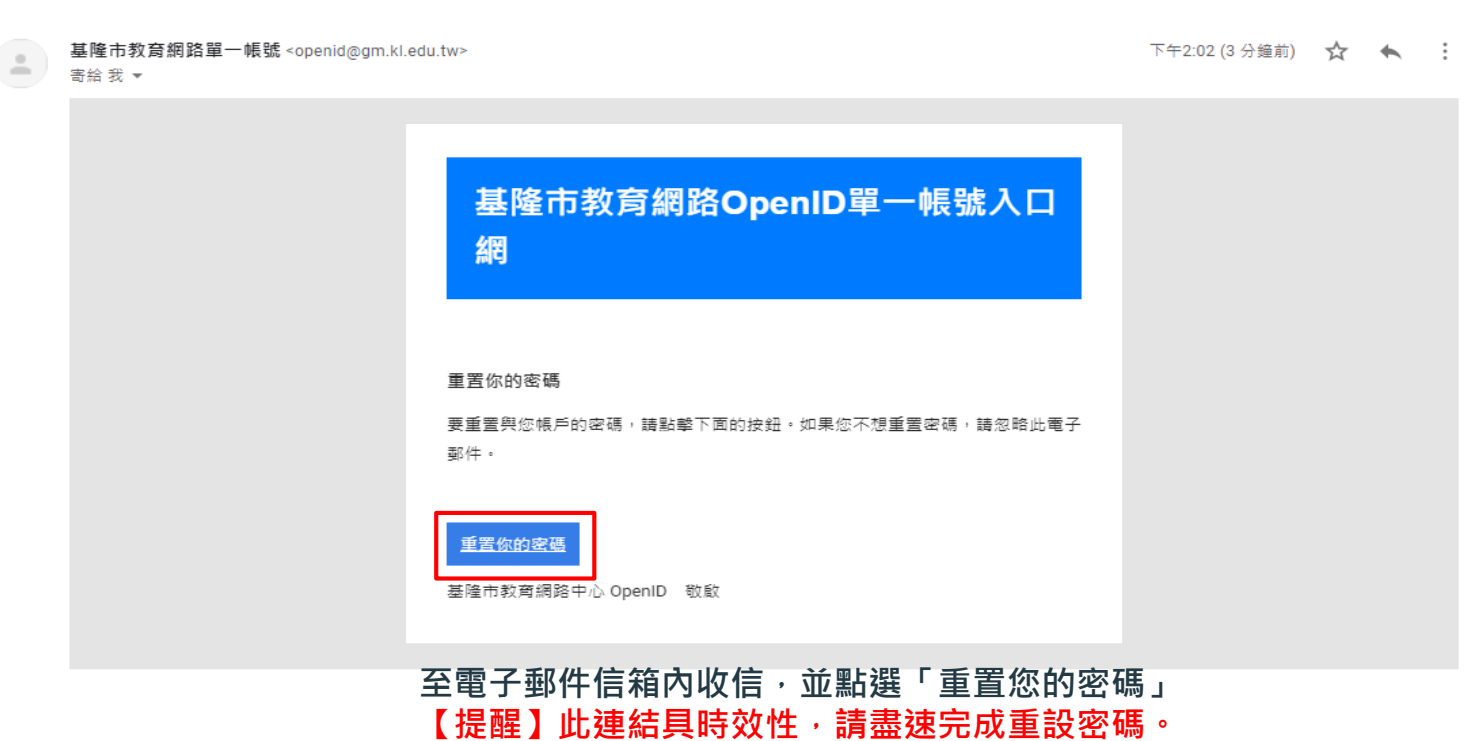

且該連結僅供點一次,若點開未重設即將網址關閉,該連結會馬上失效!

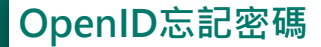

### 基隆市教育網路單一帳號入口網

Please reset your password

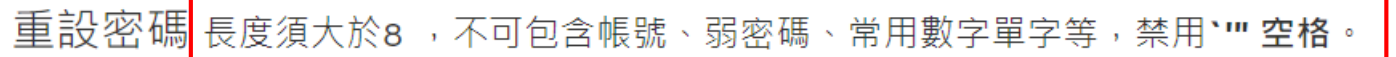

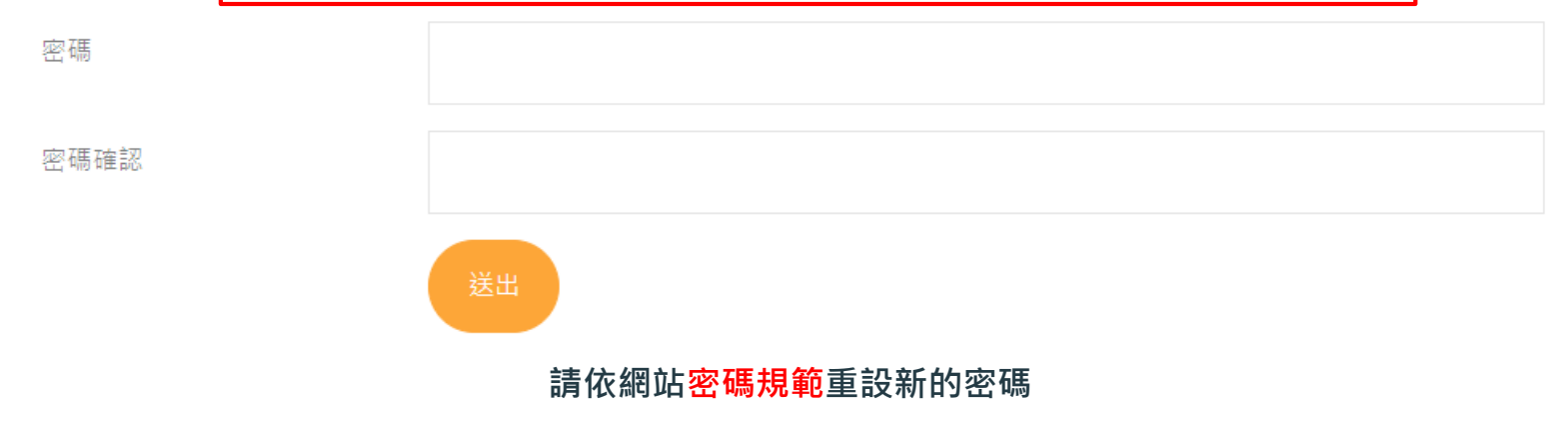

#### 基隆市教育網路單一帳號入口網

## 如仍有疑問,請致電 學校資訊組長 或 本市教育網路中心 (2459-1311#836)

#### 【再次重申】 具有OpenID不代表一定有@gm.kl.edu.tw信箱! 需要啟用才有!

## 如何啟用OpenID所提供之G-suite服務

如何啟用以下信箱 aa1234@gm.kl.edu.tw

### 請登入「基隆市教育網路OpenID單一帳號入口網」 <u>https://openid.kl.edu.tw/</u>

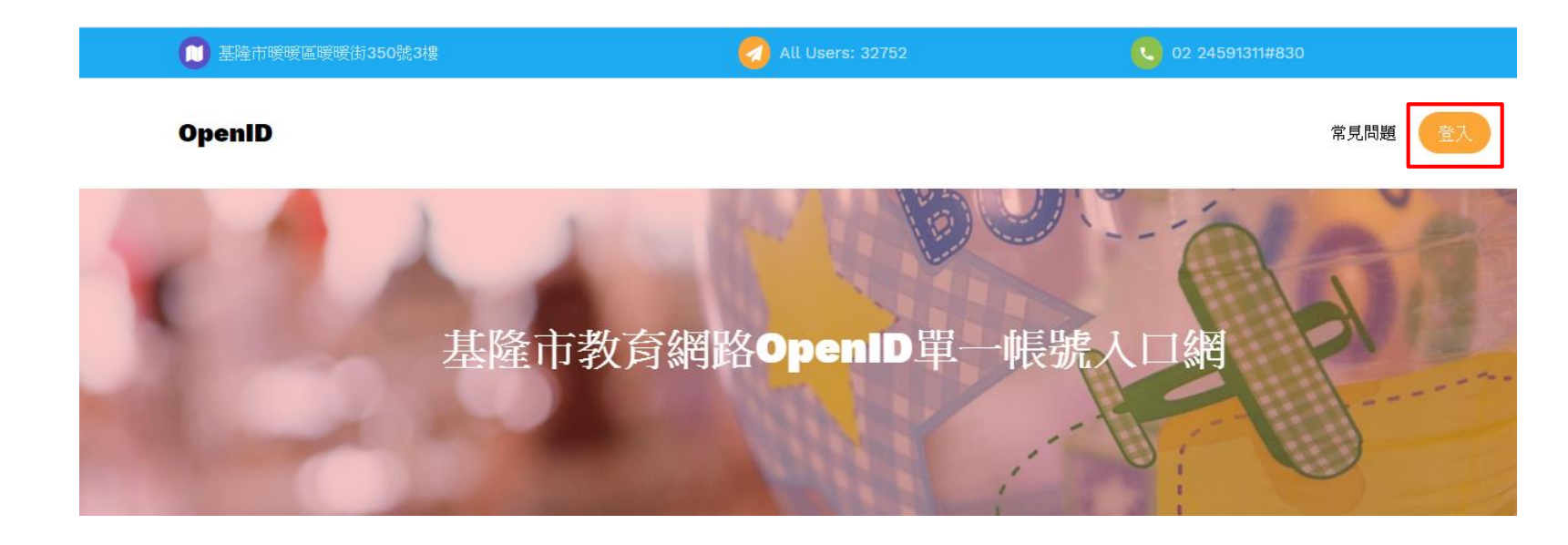

#### 點擊右上角【登入】

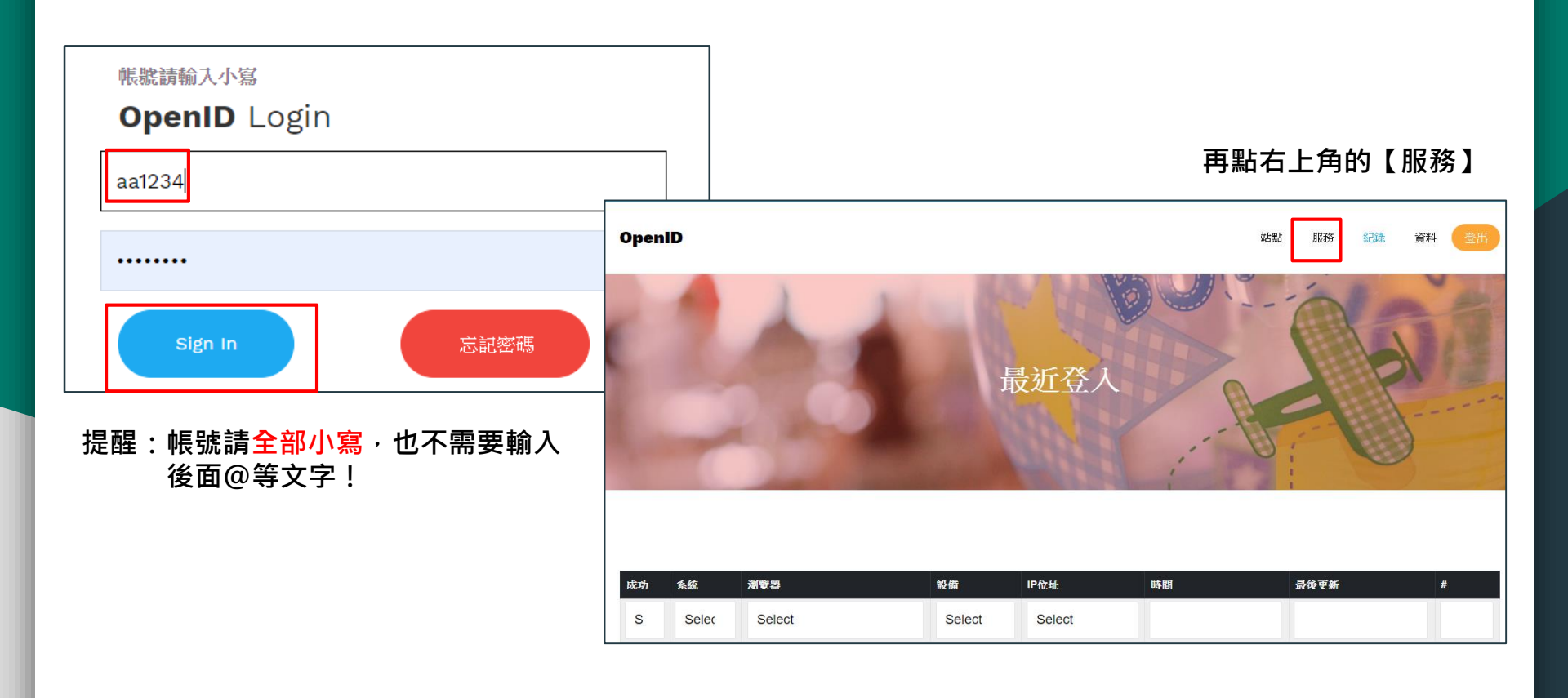

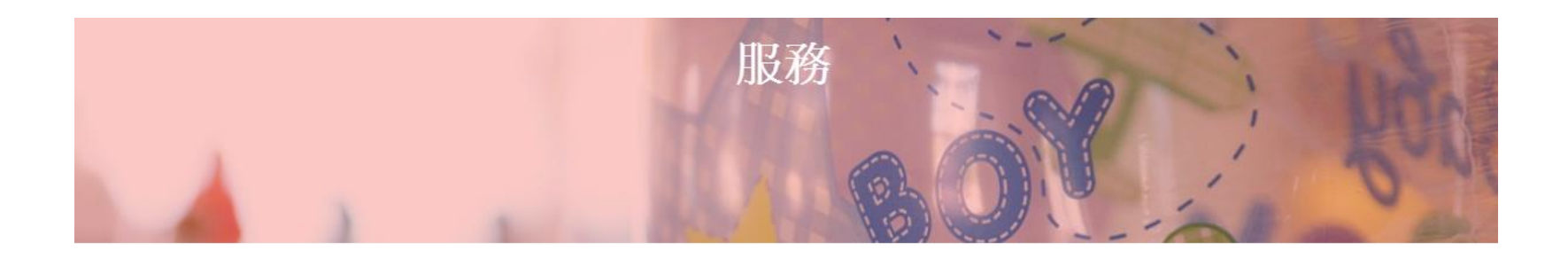

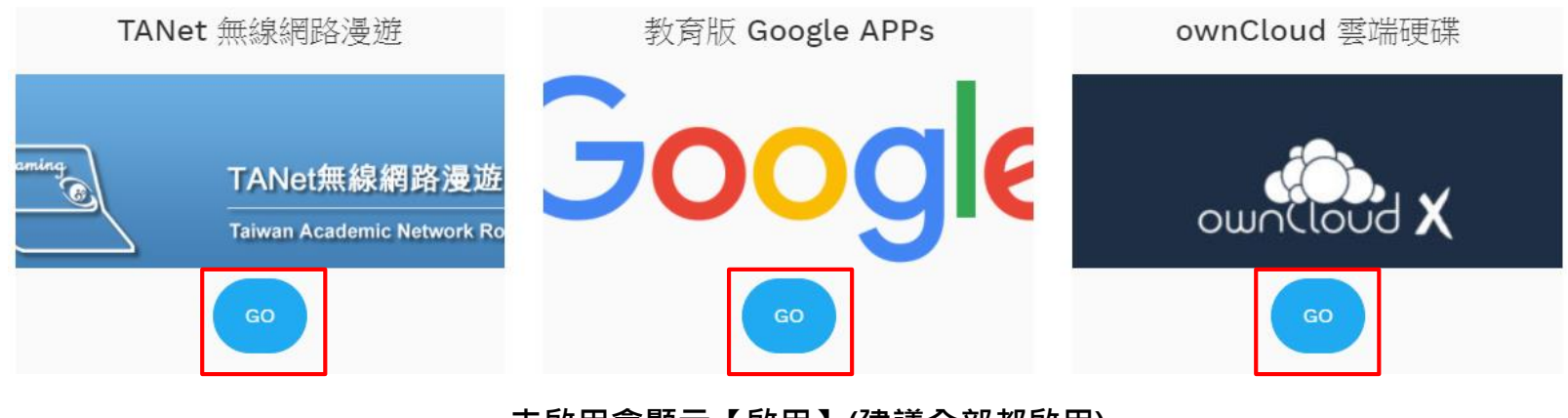

未啟用會顯示【啟用】(建議全部都啟用) 已啟用會顯示【GO】(如上圖)

#### 基隆市教育網路單一帳號入口網

## 如仍有疑問,請致電 學校資訊組長 或 本市教育網路中心 (2459-1311#836)